# 國立臺中科技大學

# 雲端教室服務 操作手冊

電子計算機中心校務資訊組

# 112年1月

V2.2

文件版本修正紀錄表

| 項次 | 日期         | 變更內容        | 備註 |
|----|------------|-------------|----|
| 1  | 2022/02/13 | 撰寫使用者操作流程   |    |
| 2  | 2022/08/25 | 更新操作畫面      |    |
| 3  | 2023/01/11 | 更新操作畫面、文字編修 |    |

# 目錄

| - ` | 服務介紹1        |
|-----|--------------|
| 二、  | 雲端教室軟體安裝方式 2 |
| 三、  | 電腦版客戶端使用說明 5 |
| 四、  | 網頁版使用說明9     |
| 五、  | 使用情境13       |
| 六、  | 常見問題16       |
| セ、  | 聯絡方式         |

一、 服務介紹

隨著近年來網路資訊科技與雲端虛擬化技術的發展,並配合本校 中長期校務發展計畫,以及教學與研究上等需求,電算中心規劃建置 雲端教室,透過虛擬化技術將傳統電腦桌面虛擬化,且雲端教室中的 虛擬桌面會提供全校授權軟體使用,讓本校教職員生不需自行下載安 裝軟體,也不必擔心本機電腦效能不足與軟體相容性等問題,只需要 完成幾個簡單的設定步驟,就能可以透過網路連線使用全校授權軟體, 進行課程教學與課後練習,藉以提升教師教學與學生的學習成效。

本校教職員生要使用雲端教室,只要連上雲端教室平台網址 https://vdicloud.nutc.edu.tw,並透過客戶端軟體或瀏覽器等方式存取 雲端教室的虛擬桌面,本操作手冊將詳細介紹各種雲端教室存取方式 的操作步驟以及問題排除方法。

1

二、 雲端教室軟體安裝方式

您可以透過電腦版客戶端或瀏覽器使用雲端教室服務,使用電腦版客戶端可 支援比如多台顯示畫面、使用 USB 裝置、共用本機資料夾和磁碟機等功能,而使 用網頁瀏覽器可以提供便捷的使用環境,只需打開瀏覽器輸入雲端教室連結即可 開始使用,但可支援功能較少無法提供較佳的使用體驗,本章節將說明如何取得 客戶端軟體與安裝操作步驟。

1. 客戶端軟體取得步驟

您可以透過以下兩種方式取得客戶端軟體:

(1) 電算中心【首頁】/【校園資訊系統】/【雲端教室】。

| =        |                    |                    |            |  |  |  |  |
|----------|--------------------|--------------------|------------|--|--|--|--|
| 分類清單     | 首頁 / 校園資訊系統 / 雲端教室 | 首頁 / 校園資訊条統 / 雲端教室 |            |  |  |  |  |
|          | 雲端教室               | 雲端教室               |            |  |  |  |  |
| 一般服務 ▼   |                    |                    |            |  |  |  |  |
| 網路服務 🗸   | 雲端教室使用回饋調查問卷       | 霯端教室服務網址連結         | 雲端教室連線軟體下載 |  |  |  |  |
| 校圖資訊系統 ◄ | 雲端教室服務預約借用系統       | 雲嫣教室申請流程圖          | 雲端教室使用流程圖  |  |  |  |  |
| 法規辦法     | 霎端救室使用操作手册         | 雲端教室教育訓練ppt        | 雲端教室常見問題   |  |  |  |  |
| 表單下載     |                    |                    |            |  |  |  |  |
| 常見問題 ▼   |                    |                    |            |  |  |  |  |

#### (2) 前往官方網站

- (1) 於您的瀏覽器網址輸入「<u>https://vdicloud.nutc.edu.tw/</u>」。
- (2) 點擊左方【安裝 Vmware Horizon Client】。
- (3) 根據您的作業系統版本選擇 Vmware Horizon Client 版本並點選 【DOWNLOAD NOW】。

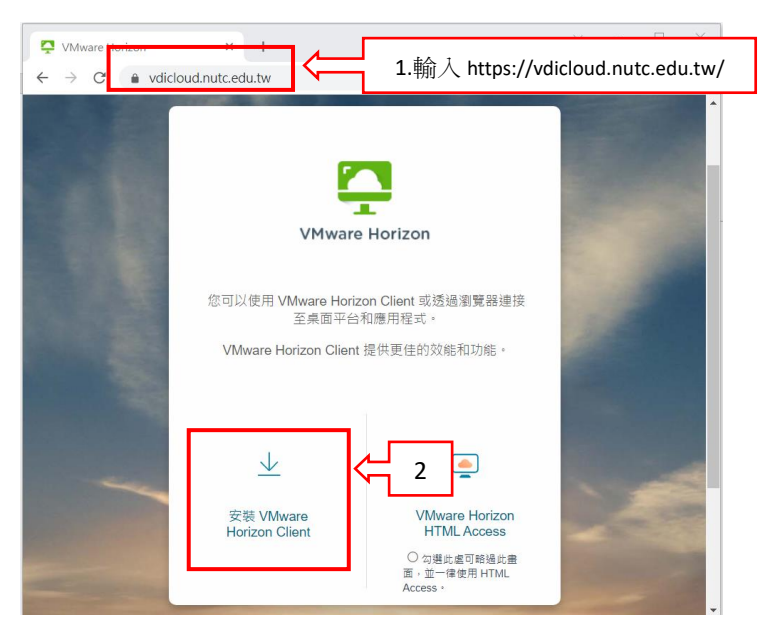

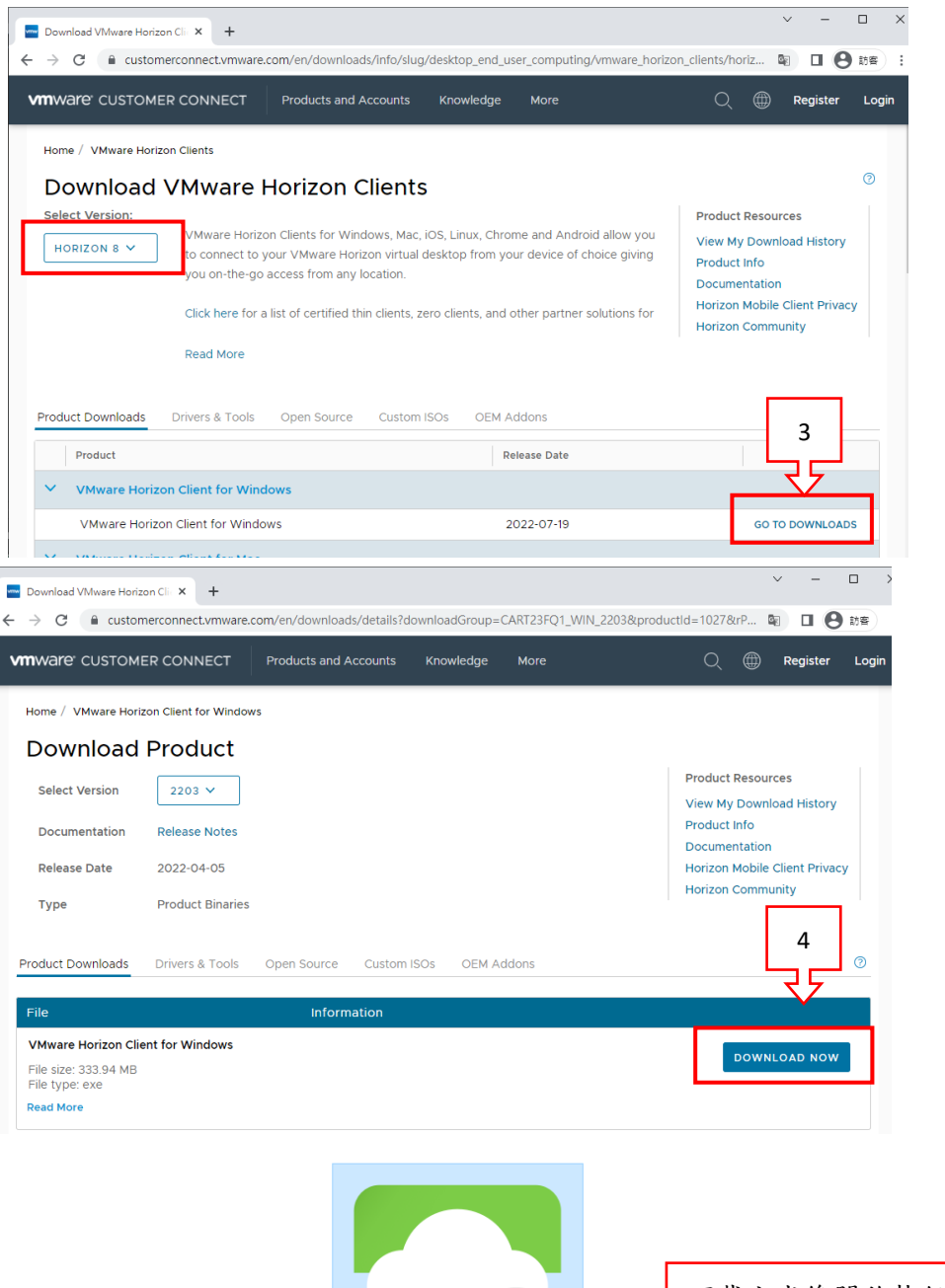

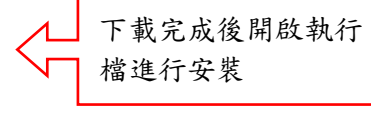

VMware-Horizon-Client-5.5.4-19469 119.exe

## 2. 客戶端軟體安裝步驟如下

- (1) 雙擊軟體,安裝視窗出現後,點選【同意並安裝】。
- (2)等待安裝完成後,點選【完成】,並點選【立即重新啟動】,若您的電 腦有還原卡請點選【稍後重新啟動】,您可於桌面上可看到客戶端圖示

| ware<br>rizo | ٥                                        |     |
|--------------|------------------------------------------|-----|
|              | کم VMware Horizon®<br>هم 2111            | – × |
|              | 您必須同意 <u>隱私禮合約</u> 和 <u>授權條款</u> 才能安裝本產品 |     |
|              | 同意並安裝                                    | < 1 |
|              | 自訂安裝                                     |     |

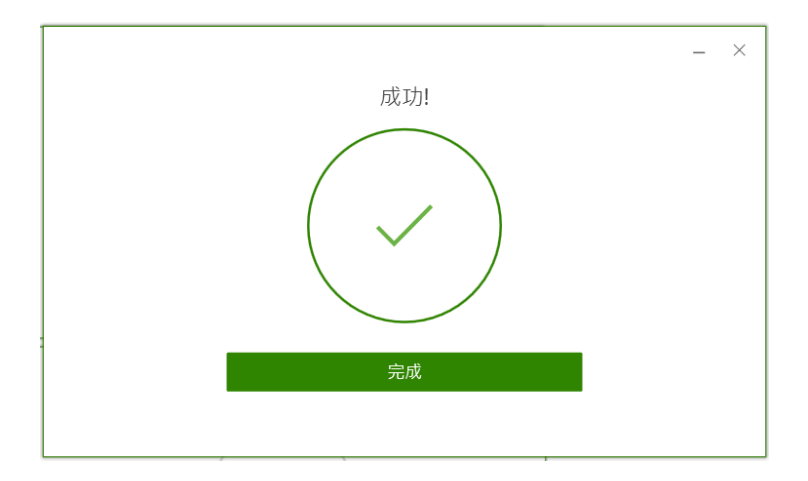

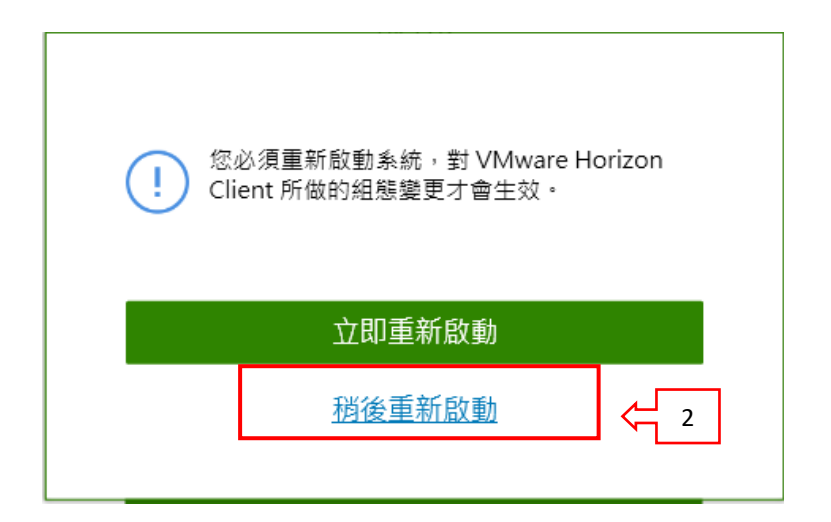

# 三、 電腦版客戶端使用說明

#### 1. 啟動客戶端軟體步驟如下

- (1) 雙擊桌面上之「VMware Horizon Client」圖示【啟動】軟體
- (2)首次啟動軟體時,會提示您是否接受資料夾共用設定,請點擊【允許】,此功能是使雲端桌面可共用您的本機電腦的硬碟空間,預設為 C:/user資料夾,軟體即自動設定共用選項。
- (3) 啟動後點選【新增伺服器】,於對話框輸入雲端教室連線伺服器
   (<u>https://vdicloud.nutc.edu.tw</u>)。
- (4) 點選【連線】。
- (5) 點選【繼續】即可進入帳號輸入畫面。

| VMware Horizon Client                                                                                                    |  |  |  |  |  |
|----------------------------------------------------------------------------------------------------|--|--|--|--|--|
| <ul> <li>磁碟機共用</li> <li>使用遠端桌面平台和應用程式時是否要共用卸除式儲存裝置<br/>及本機檔案?</li> <li>允許存取您的卸除式儲存裝置及本機檔案 <sup>€</sup>C:\Users\user<br/>如需更多選擇,請前往[設定]&gt;[磁碟機共用]</li> <li>✓ 不要再顯示此對話方塊</li> </ul> |  |  |  |  |  |
| 允許 2                                                                                                    |  |  |  |  |  |
| 📮 VMware Horizon Client – 🗆 X                                                                                                    |  |  |  |  |  |

|                                          | ╋ 新増伺服器 | ③ 設定 |             |
|------------------------------------------|---------|------|-------------|
| +<br>新増伺服器                               |         |      |             |
| 連線伺服器的名稱<br>https://vdicloud.nutc.edu.tw |         | ×    |             |
| 取消                                       | 連線      |      | <b> </b> €{ |

- 2. 雲端教室登入步驟如下
  - (1) 選擇「AD1」並輸入您個人的 eportal 帳號密碼,學生輸入時請學號加 s,接著點擊【登入】。
  - (2) 登入成功後,您可以看到擁有使用權限的電腦,【雙擊】後開啟電腦。

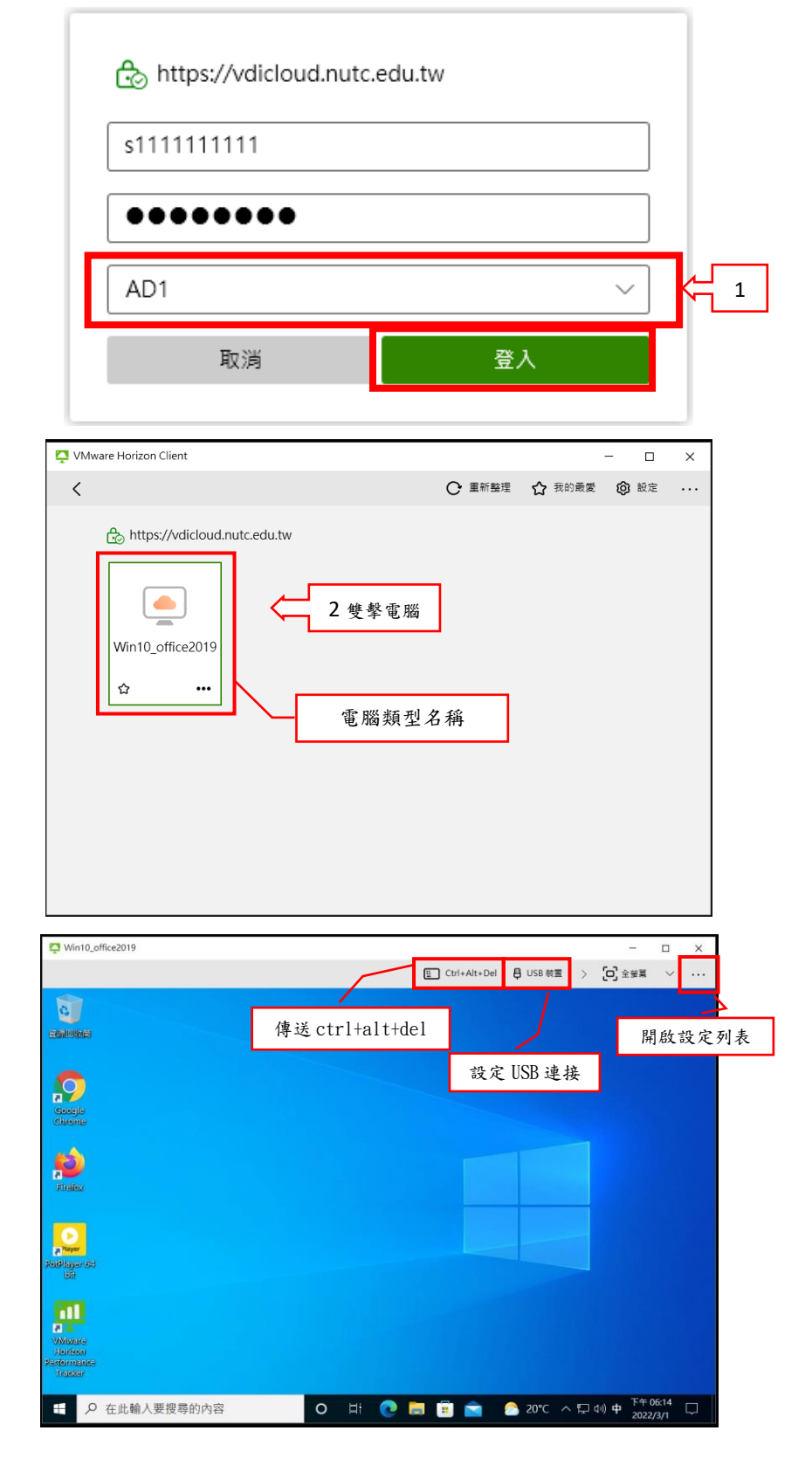

## 3. 資料共用與傳輸步驟如下

- (1)若您需要設定本機電腦上其他資料夾,可點擊客戶端右上角【齒輪圖 示】進入設定,點選左方【磁碟機共用】
- (2) 點擊【新增】選擇您欲共用的資料夾點選【選擇資料夾】
- (3) 點擊【套用】。

| 📮 VMware Horizon Client                                       |                                                                          |                              |           | - 0         | ×   |      |
|---------------------------------------------------------------|--------------------------------------------------------------------------|------------------------------|-----------|-------------|-----|------|
| <                                                             |                                                                          | € 重新整理                       | ☆ 我的最愛    | <b>③</b> 設定 | ¢   | 進入設定 |
| <pre>bhttps://vdicloud.nutc<br/>win10_office2019<br/>ch</pre> | .edu.tw                                                                  |                              |           |             |     |      |
| VMware Horizon Client                                         |                                                                          |                              |           | - 0         | ×   |      |
| │<br>□ USB 装置                                                 | 磁碟機共用                                                                    |                              |           |             |     |      |
| VMware Blast                                                  | 資料夾/磁碟機                                                                  |                              | 7 1 1 146 | -114        |     |      |
| 0 即時影音 (RTAV)                                                 | C:\Users\user                                                            | 目前已共用                        | 目的本機磁     | 碟           |     |      |
| 名 磁碟機共用                                                       |                                                                          |                              |           |             | i i |      |
| ☆ 捷徑                                                          |                                                                          |                              |           |             |     |      |
|                                                               |                                                                          |                              |           |             |     |      |
| ♥ 呼叫和共用                                                       |                                                                          |                              |           |             |     |      |
|                                                               | 共用您的本機檔案 № C:\Users\<br>● 開啟<br>允許自動存取卸除式儲存裝置<br>● 開啟<br>✔ 連線至桌面平台或應用程式; | 新増<br>user<br>1<br>時不要願示對話方塊 | 移除        | 套用<br>2     |     |      |

#### 4. 登出雲端教室步驟如下

若您使用完雲端教室後,**請將雲端桌面進行登出**,系統將**還原**您使用的雲端桌面,並將雲端桌面上的資料清除,如此可讓雲端桌面資源釋放給下一個人使用。

(1) 在您使用完雲端教室後,請您點選右上方【…】圖示下拉選單。

(2) 點選【登出桌面平台】或點擊【關機】,即可登出雲端教室。

| Vin10_office2019                                                                                                    |                |                 |             |                |          | <u> </u>     |               |   |   |
|----------------------------------------------------------------------------------------------------|----------------|-----------------|-------------|----------------|----------|--------------|---------------|---|---|
|                                                                                                    |                |                 |             | E Ctrl+Alt+Del | 日 USB 装置 | > 「口」全螢幕     | ~             |   | 1 |
| 0                                                                                                    |                |                 |             |                |          | 說明           |               |   |   |
| — 開始                                                                                                    | Office         |                 |             |                |          | 關於 VMware Ho | orizon Client |   |   |
| 02A4                                                                                                    |                |                 |             |                | Ę        | 3 設定         | / F           |   | 1 |
|                                                                                                    |                | w               | x∃          |                | ۵        | ₹ 登出桌面平台     |               | 2 |   |
|                                                                                                    | <b>V</b>       |                 | Freed       |                | >        | 中斷連線         |               |   | 1 |
|                                                                                                    | Omce           | word            | Excel       |                |          |              |               |   |   |
|                                                                                                    | 0              | P               | N           |                |          |              |               |   |   |
|                                                                                                    | Outlook        | PowerPoint      | OneNote for |                |          |              |               |   |   |
|                                                                                                    |                |                 |             |                |          |              |               |   |   |
|                                                                                                    |                |                 |             |                |          |              |               |   |   |
| 8 student                                                                                                    | OneDrive       |                 |             |                |          |              |               |   |   |
| □ 文件                                                                                                    | 探索             |                 |             |                |          |              |               |   |   |
| ) 睡眠                                                                                                    |                |                 |             |                |          |              |               |   |   |
| 🕛 闘機 🧲 2                                                                                                    | <b>e</b>       |                 |             |                |          |              |               |   |   |
| ① 重新啟動                                                                                                    | Microsoft Edge | Microsoft Store |             |                |          |              |               |   |   |
| し 電源                                                                                                    |                |                 |             |                |          |              |               |   |   |
| ←      ←      ←      ←      ←      ←      ←      ←      ←      ←      ←      ←      ←      ←      ←      ←      ←      ←      ←      ←      ←      ←      ←      ←      ←      ←      ←      ←      ←      ←      ←      ←      ←      ←      ←      ←      ←      ←      ←      ←      ←      ←      ←      ←      ←      ←      ←      ←      ←      ←      ←      ←      ←      ←      ←      ←      ←      ←      ←      ←      ←      ←      ←      ←      ←      ←      ←      ←      ←      ←      ←      ←      ←      ←      ←      ←      ←      ←      ←      ←      ←      ←      ←      ←      ←      ←      ←      ←      ←      ←      ←      ←      ←      ←      ←      ←      ←      ←      ←      ←      ←      ←      ←      ←      ←      ←      ←      ←      ←      ←      ←      ←      ←      ←      ←      ←      ←      ←      ←      ←      ←      ←      ←      ←      ←      ←      ←      ←      ←      ←      ←      ←      ←      ←      ←      ←      ←      ←      ←      ←      ←      ←      ←      ←      ←      ←      ←      ←      ←      ←      ←      ←      ←      ←      ←      ←      ←      ←      ←      ←      ←      ←      ←      ←      ←      ←      ←      ←      ←      ←      ←      ←      ←      ←      ←      ←      ←      ←      ←      ←      ←      ←      ←      ←      ←      ←      ←      ←      ←      ←      ←      ←      ←      ←      ←      ←      ←      ←      ←      ←      ←      ←      ←      ←      ←      ←      ←      ←      ←      ←      ←      ←      ←      ←      ←      ←      ←      ←      ←      ←      ←      ←      ←      ←      ←      ←      ←      ←      ←      ←      ←      ←      ←      ←      ←      ←      ←      ←      ←      ←      ←      ←      ←      ←      ←      ←      ←      ←      ←      ←      ←      ←      ←      ←      ←      ←      ←      ←      ←      ←      ←      ←      ←      ←      ←      ←      ←      ←      ←      ←      ←      ←      ←      ←      ←      ←      ←      ←      ←      ←      ←      ←      ←      ←      ←      ←      ←      ←      ←      ←      ← | 0              | H 💽             |             |                | 🍐 19°C - | へ 口 小) 英 下午( | 07:34<br>/3/1 |   |   |

# 四、 網頁版使用說明

在您無法使用或安裝客戶端時,您也可以藉由網頁存取雲端教室,但使用 網頁版的功能、效能與使用者體驗可能不如軟體般流暢,本章節將說明網頁板 使用操作步驟。

#### 1. 進入網頁版介面步驟如下

- (1) 開啟任意瀏覽器, 輸入網址「<u>https://vdicloud.nutc.edu.tw/</u>」。
- (2) 點擊右方【Vmware Horizon HTML Access】,即可進入登入畫面。

| VMware Horizon                      | × +                                                      |                                                                         | ~ - 🗆 X |
|-------------------------------------|----------------------------------------------------------|-------------------------------------------------------------------------|---------|
| $\leftarrow$ $\rightarrow$ C $$ vdi | cloud.nutc.edu.tw                                        | 1                                                                       | 日日前書:   |
|                                     | VMware                                                   | Horizon                                                                 |         |
|                                     | 您可以使用 VMware Horizo<br>至桌面平台和<br>VMware Horizon Client 批 | n Client 或透過瀏覽器連接<br>1應用程式。<br>是供更佳的效能和功能。                              |         |
|                                     | ↓<br>安裝 VMware<br>Horizon Client                         | VMware Horizon<br>HTML Access<br>の 勾選比處可略過比畫<br>面,並一律使用 HTML<br>Access・ | ← 2     |

#### 2. 雲端教室登入步驟如下

- (1) 選擇「AD1」並輸入您的 eportal 帳號密碼,接著點擊【登入】。
- (2) 登入成功後,您可以看到擁有使用權限的電腦,【點擊】後開啟電腦。

| VMware Horizon | \$  |
|----------------|-----|
| 使用者名稱          |     |
| 密碼             |     |
| AD1            | < 1 |
| 登入             |     |
| 取消             |     |

|             | 📮 VMware Horizon 🗙 🕂                                            | - 🗆 ×          |
|-------------|-----------------------------------------------------------------|----------------|
| 4           | ← → C                                                           | <b>8</b> 558 : |
|             | 🎦 Horizon 🗰 🔂 🌚 🕐                                               | G              |
|             | Q. 搜尋                                                           |                |
|             | ()<br>Win10_office                                              |                |
| 開           | 自設檔案傳輸面板 開啟選單功能                                                 |                |
| ÷           | ← → C                                                           |                |
| E           | Horizop & 🖻 🖹 😹 student                                         |                |
|             | Q 授辱 🕲 設定                                                       |                |
| 傳送 ctrl+alt | E 全銀幕<br>t+de1 開啟內容複製 ◎ 關於                                      |                |
|             | Win10_office2019     III     IIII     IIII     IIIII     IIIIII |                |
|             | □□□□□□□□□□□□□□□□□□□□□□□□□□□□□□□□□□□□                            |                |
|             | Win10_office2019         ☆                                      |                |
|             |                                                                 |                |

3. 資料共用與傳輸步驟如下

以網頁版使用雲端教室若您要進行資料共用與傳輸,您可使用「檔案傳輸 面板」進行檔案上傳與下載,每次可以下載的檔案大小上限為 500 MB,上 傳的大小上限為 2 GB,請先點擊【左方選單列圖示】,開啟選單列表。

(1) 點選上方【圖圖示】開啟【檔案傳輸面板】。

| VMware Horizon × +                                            |                                                                                                    | ~ - 🗆 X                                         |
|---------------------------------------------------------------|----------------------------------------------------------------------------------------------------|-------------------------------------------------|
| $\leftrightarrow$ $\rightarrow$ C $($ wdicloud.nutc.edu.tw/po | rtal/webclient/#/desktop                                                                              | ① Q B BB :                                      |
| ↓ Horizon                                                     |                                                                                                    |                                                 |
| 劫行山                                                           | 傳輸檔案                                                                                                  | 0 8                                             |
| +7(1) +                                                       | 下載上傳                                                                                                  |                                                 |
| ● Win10_office2019<br>□用<br>● Win10_office2019 ☆              | 下載方式 1. 在您的遗踪桌面平台或是用程式中道取某些情景。 2. 按一下「CTRL+c」以開始檔案傳輸。                                                 |                                                 |
|                                                               | <ul> <li>3.完成傳輸後,按一下 込 以儲存檔案至您的用戶頒機器,</li> <li>清於周望     <li>〇 員: ② 篇 [2] ② ▲ へ 5     </li> </li></ul> | □ {#) <b>英</b> <sup>T</sup> F=07.45<br>2022/3/1 |

- a. 檔案上傳至雲端桌面
  - (1)請點選【選擇檔案】,將本機電腦上的檔案拖曳到面板內,即可於 雲端桌面的【我的文件】資料夾看到您上傳的檔案。

|                        |                                                                                                    |                                | 傳輸                                | 俞檔案        |                                                  | ?         | $) \otimes$                             |
|------------------------|----------------------------------------------------------------------------------------------------|--------------------------------|-----------------------------------|------------|--------------------------------------------------|-----------|-----------------------------------------|
|                        | 上傳                                                                                                    |                                |                                   |            |                                                  |           |                                         |
|                        | 新增 Microso                                                                                                    | oft Word 文件                    | ‡.docx- 19.38KB                   | 3          |                                                  |           |                                         |
|                        |                                                                                                    |                                | 新増見                               | 更多檔案       |                                                  |           |                                         |
|                        |                                                                                                    |                                |                                   |            |                                                  |           |                                         |
|                        |                                                                                                    |                                |                                   |            |                                                  |           |                                         |
|                        |                                                                                                    |                                |                                   |            |                                                  |           |                                         |
|                        |                                                                                                    |                                |                                   |            |                                                  |           |                                         |
|                        |                                                                                                    |                                |                                   |            |                                                  |           |                                         |
|                        |                                                                                                    |                                |                                   |            |                                                  |           |                                         |
|                        | 清除清單                                                                                                    |                                | 上傳後記得                             | 點選【清降      | 余清單】                                             |           |                                         |
| 8                      | 清除清單                                                                                                    |                                | 上傳後記得;                            | 點選【清曆      | 余清單】                                             |           |                                         |
|                        | 清除清單                                                                                                    | 4<br>共用 檢視                     | 上傳後記得;                            | 點選【清門      | 余清單】                                             | -         | _ ×                                     |
|                        | 清除清單                                                                                                    | 件<br>共用 檢視<br>> 本機 > 文件        | 上傳後記得;                            | 點選【清『      | 余清單】                                             | -         | - ×                                     |
|                        | 清除清單                                                                                                    | 件<br>共用 檢視<br>> 本機 > 文件        | 上傳後記得;                            | 點選【清門<br>○ | 余清單】<br><sup>文件</sup>                            | -         |                                         |
|                        | 清除清單       ○     □     ○     □     ○       複素     常用       ←     →     ◆     ●       ★ 快過存取                                                                                                    | 件<br><u>共用 檢視</u><br>, 本機 , 文件 | 上傳後記得;                            | 點選【清P<br>○ | 余清單】<br><sup>文件</sup><br>Microsoft Word 文件       |           | - × · · · · · · · · · · · · · · · · · · |
| alka<br>Dogla<br>cojla | 清除清單<br>() · · · · · · · · · · · · · · · · · · ·                                                                                                    | 件<br>共用 檢視<br>,本機,文件           | 上傳後記得;                            | 點選【清P<br>∪ | 余清單】<br><sup>文件</sup><br>Microsoft Word 文件       | -         | с ×                                     |
|                        | 清除清單                                                                                                    | 件<br>共用 檢視<br>,本機,文件           | 上傳後記得;<br>                        | 點選【清P<br>0 | 余清單】<br><sup>文件</sup><br>Microsoft Word 文件       | -         | с × × × × × × × × × × × × × × × × × × × |
|                        | 清除清單 清除清單 KK KK ★ () ★ ()<                                                                                                    | 件<br>共用 檢視<br>,本機,文件<br>e 新州   | 上傳後記得;                            | 點選【清門<br>○ | 余清單】<br><sup>文件</sup><br>Microsoft Word 文件       | -<br>+-11 | с × ч                                   |
|                        | 清除清單 清除清單 第二 (1) 第二 (1) 第 | 件<br>共用 檢視<br>)本機 )文件          | 上傳後記得;<br><br># Microsoft Word 文件 | 點選【清№      | 余清單】<br><sup>文件</sup><br>顧問<br>Microsoft Word 文件 |           | с ×<br>4628 Е<br>20 КВ 2022/            |

- b. 檔案下載至本機
  - (1)若要將雲端桌面裡的檔案傳到本機端,請選擇檔案後,於鍵盤按下【Ctrl+V】,可於傳輸檔案面板上看到您選擇的檔案。
  - (2) 點擊【下載】圖示,即可將檔案下載至本機端。

| VMware Horizon × +                                                 |                           | ~ – 🗆 ×             |
|--------------------------------------------------------------------|---------------------------|---------------------|
| $\leftrightarrow$ $\rightarrow$ C $($ vdicloud.nutc.edu.tw/portal, | /webclient/#/desktop      | 自 Q 🛛 訪客 :          |
| A Horizon 的哈哈 篇 Ⅲ<br>Q 授尋                                          |                           |                     |
| 執行中                                                                | 傳輸檔案                      | ? ∞                 |
| Win10_office2019 :=                                                | 下載 上傳<br>測試檔案.docx-7.00MB |                     |
| 可用 🗰 🕁                                                             |                           |                     |
| ₩in10_office2019 ☆                                                 |                           |                     |
|                                                                    | ■■■■ 「載後記得點選【 溝           | <b>青除清單</b> 】       |
|                                                                    | O 🗄 💽 🗮 💼 🚖 🔺             | む (4) 英 (2022/3/1 □ |

#### 4. 登出雲端教室步驟如下

若您使用完雲端教室後,請將雲端桌面進行登出,系統將還原您使用的雲端桌面,並將雲端桌面上的資料清除,如此可讓雲端桌面資源釋放給下一個人使用。

- (1) 在您使用完雲端教室後,請開啟左方選單。
- (2) 點選【登出】或點擊【關機】,即可登出雲端教室。

| 📮 VMware Horizon 🗙 🕂                                                                 | ✓ - □ ×                                 |
|--------------------------------------------------------------------------------------|-----------------------------------------|
| $\label{eq:constraint} \leftarrow \  \  \rightarrow \  \  \  \  \  \  \  \  \  \  \$ | ① Q 台 訪客 :                              |
| Horizon  □ □ □ □ □ □ □ □ □ □ □ □ □ □ □ □ □ □ □                                       |                                         |
| ● Win10_office2019 📃 🕞 螢出 🧲 2                                                        |                                         |
| 可用 🗰 🕁 × 關閉                                                                          |                                         |
| Win10_office2019                                                                     |                                         |
|                                                                                      |                                         |
|                                                                                      |                                         |
|                                                                                      |                                         |
| 與 Cortana 講話                                                                         |                                         |
| O Ħ C                                                                                | 🥊 🥫 💼 💼 🍐 ヘ 🖫 🕬 英 <sup>下午 07:49</sup> 🖓 |

# 五、 使用情境

#### 1. 電子講桌

授課教師若是使用電子講桌進行授課,以下將展示使用網頁版方式使 用雲端教室授課。

(1) 將本機上的檔案拖曳到檔案傳輸面板(詳見 p16)。

(2) 於雲端桌面的【文件】資料夾打開您上傳的檔案。

| VMware Horizon      | × +                   |                                                | ✓ - □ ×                                    |
|---------------------|-----------------------|------------------------------------------------|--------------------------------------------|
| ← → C 🔒 vdicloud.nu | itc.edu.tw/portal/wel | oclient/#/desktop                              | 自 Q \varTheta 訪客 :                         |
| C 授琴                |                       |                                                |                                            |
| 執行中                 |                       | 傳輸檔案                                           | (?) ×                                      |
| Win10_office2019    | i≡<br>₩ ☆             | 下載上傳                                           |                                            |
| Win10_office2019    | ☆<br>                 | 將作業拖坡至此例 <u>+读</u><br>或是按一下」選擇檔案1按鈕U器運要上傳的     | 拖曳檔案到面板                                    |
|                     |                       | 已上傳的檔案會儲存在 (我的文件) 資料夾・<br>選擇檔案<br>商給調單<br>○ 賞! | ヘ 및 40 英 <sup>下午 07:51</sup><br>2022/3/1 □ |
|                     |                       |                                                |                                            |
|                     |                       | 傳輸檔案                                           | $?$ $\otimes$                              |
| 下載 上個               |                       |                                                |                                            |
| 20215教育訓練PPT        | pptx- 3.79N           | IB                                             |                                            |

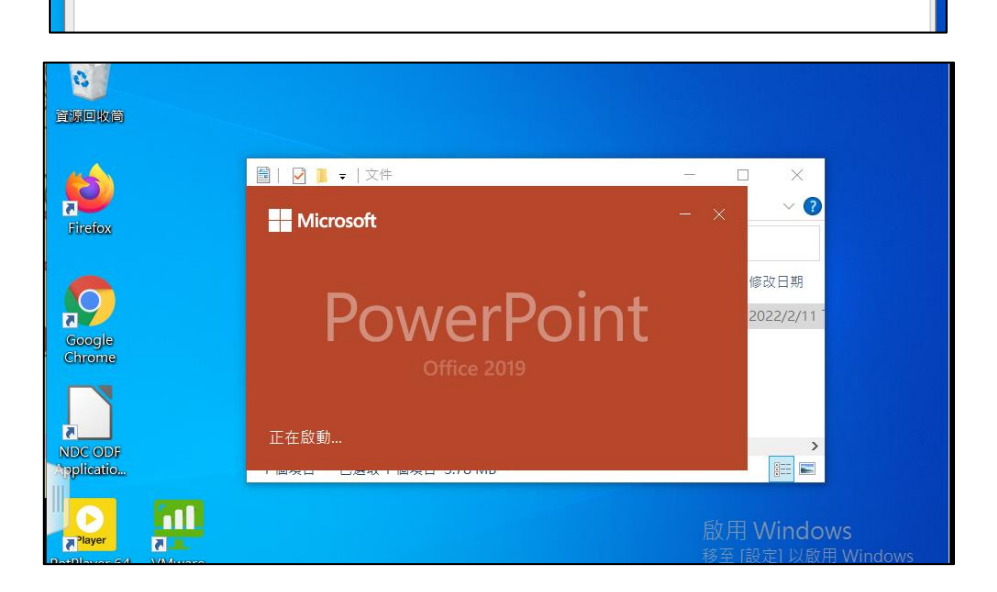

新増更多檔案

2. 電腦教室授課使用

使用雲端教室進行電腦課程教學,建議使用客戶端軟體運行雲端教 室,以下將展示使用客戶端軟體方式使用雲端教室授課。

- (1) 老師與學生登入個人 eportal 帳號進入雲端教室。
- (2) 可看到有授權的虛擬教室,雙擊電腦圖示,進入雲端教室桌面。
- (3)連接本機電腦的磁碟機(詳見P7),建議可將上課資料或作業存至 本機端磁碟機中,可確保您的資料或作業不會因雲端教室斷線導 致遺失。

| VMware Horizon Client          |        |        | - 0         | × |
|--------------------------------|--------|--------|-------------|---|
| <                              | ○ 重新整理 | ☆ 我的最愛 | <b>诊</b> 設定 |   |
| ि https://vdicloud.nutc.edu.tw |        |        |             |   |
| Win10_office2019               | -      |        |             |   |
| ☆ ••• 教室類型                     |        |        |             |   |

| 🃮 測試課程           | E_D0000                       |                                                 |              |             |                                 |                                 |             |            |                                |                    |                       | -                  |             | ]   | ×  |
|------------------|-------------------------------|-------------------------------------------------|--------------|-------------|---------------------------------|---------------------------------|-------------|------------|--------------------------------|--------------------|-----------------------|--------------------|-------------|-----|----|
|                  |                               |                                                 |              |             |                                 |                                 | 또 Ct        | rl+Alt+Del | 🛱 USB                          | 裝置                 | >                     | [D] 全 <sup>会</sup> | 幕、          | ~ . |    |
| 0                | 0                             |                                                 |              |             |                                 |                                 |             |            |                                |                    |                       |                    |             |     |    |
| 資源回收筒            | Player<br>PotPlayer 64<br>bit | 👱 🗹 🕨 マ<br>横案 電腦                                | 檢視           | 管理<br>磁碟機工具 | 本機                              |                                 |             |            |                                |                    | -                     | - [                | 1 :<br>V    | ×   |    |
|                  | 670                           | $\leftarrow  \Rightarrow  \checkmark  \uparrow$ | <b></b> > 本機 | ž >         |                                 | ~                               | U A         | ) 授尋 本核    | 18                             |                    |                       |                    |             |     |    |
| Firefox          | Million Million               | ★ 快速存取                                          |              | 〜 資料夾 (7    | 20 6年4年                         |                                 |             | -          | 下曲                             |                    |                       |                    |             |     |    |
|                  | Horizon Pe                    | ■ 桌面                                            | A<br>A       |             | 50 101+                         |                                 |             |            | 1, #1                          |                    |                       |                    |             |     |    |
| $\mathbf{P}$     |                               | 📔 文件<br>📰 圖片                                    | *<br>*       |             | 文件                              |                                 |             |            | 音樂                             |                    |                       |                    |             |     |    |
| Google<br>Chrome |                               | ♪ 音樂<br>■ 影片                                    |              |             | 桌面                              |                                 |             |            | 圖片                             |                    |                       |                    |             |     |    |
|                  |                               | len OneDrive                                    |              |             | 影片                              |                                 |             |            |                                |                    |                       |                    |             |     |    |
| NDC ODF          |                               | 本機                                              |              |             |                                 |                                 |             |            |                                |                    |                       |                    |             |     |    |
| Appression       |                               | 学 網路                                            |              | ∨ 裝置和磁      | 蹀機 (2)<br>本機磁碟 (C:              | :)                              |             |            | DVD 光碟機                        | (D:)               |                       | 2                  | <b>本機</b> 站 | 耑磁  | 碟機 |
|                  |                               |                                                 |              |             | 剩餘 71.9 GI                      | B,共 99.3 G                      | В           | DVD        |                                |                    | /                     |                    |             |     |    |
|                  |                               |                                                 |              |             | (2)<br>H on DESKT<br>剩餘 16.6 GI | <b>"OP-OQEVS5</b><br>B,共 56.3 G | 7 (Y:)<br>B | ~          | <b>JAYU on DE</b><br>剩餘 236 GE | SKTOP-C<br>3,共 47( | D <b>QEVS</b><br>5 GB | 57 (Z:)            |             |     |    |
|                  |                               | 11 個項目 三選                                       | 取1個項目        |             |                                 |                                 |             |            |                                |                    |                       |                    |             |     |    |

| 🏹 測試課程_D0000                                                                                                    |                                                                                                    |                                                                                                    |                                                                                                    | -                                                                                                    | × |
|----------------------------------------------------------------------------------------------------|----------------------------------------------------------------------------------------------------|----------------------------------------------------------------------------------------------------|----------------------------------------------------------------------------------------------------|----------------------------------------------------------------------------------------------------|---|
|                                                                                                    |                                                                                                    | Ctrl+Alt+Del                                                                                                    | 🛱 USB 裝置 > [                                                                                                    | ] 全螢幕                                                                                                    | ~ |
| ت و و و و و و و و و و و و و و و و و و و                                                                                                    | □ ○ ■ - ○ 文件<br>檔案                                                                                                    |                                                                                                    |                                                                                                    | 1 ×<br>~ 7                                                                                                    |   |
| Firefox       Image: Complexity of the sector of the sector | <ul> <li>← → &lt; ↑ </li> <li>☆ (大速存取)</li> <li>▲ 県面</li> <li>▲ 下載</li> <li>▲ 下載</li> <li>▲ 下載</li> <li>▲ 下載</li> <li>▲ ○ Out</li> <li>▲ ○ Out</li></ul> | 作 V U P 授<br>Xerox<br>dook 福寨<br>_ Server Management Studio<br>Jal Studio 2017<br>J Office 範本<br>J資料來源<br>週形<br>1測試資料夾 | /尋文件 // 修改日期 2020/9/2下午 02:26 2022/2/11下午 05:04 2020/9/2下午 04:23 2020/9/10下午 04:28 2020/9/2下午 02:22 2022/2/10下午 12:36 2021/3/31 上午 08:20 2022/2/11下午 05:06 在雲端教室中本機如 新增資料央 | 類型<br>檔案案案<br>案案案<br>業<br>電<br>檔<br>檔<br>檔<br>檔<br>檔<br>檔<br>檔<br>檔<br>篇<br>篇<br>篇<br>篇<br>篇<br>篇<br>篇<br>篇<br>篇<br>篇<br>篇 |   |
| □□□□□□□□□□□□□□□□□□□□□□□□□□□□□□□□□□□□                                                                                                    | 視                                                                                                    |                                                                                                    |                                                                                                    | - [                                                                                                    | × |
| ★<br>新選到[<br>複製<br>加<br>加<br>加<br>加<br>加<br>加<br>加<br>加<br>加<br>加<br>加<br>加<br>加                                                                                                    | 路徑<br>提徑 8 至 複製到 ※ 重新命名 4.2 min                                                                                                    | ○ 新増項目<br>計増<br>資料夾                                                                                                    | ■開啟 →                                                                                                    |                                                                                                    |   |
| ← → ~ ↑ 🗐 > 本機 >                                                                                                    | 文件                                                                                                    |                                                                                                    | ₽ 搜尋 文件                                                                                                    |                                                                                                    |   |
| .> 本機<br>■ 3D 物件<br>                                                                                                    | ▲ 名稱<br>▲ 0211測試資料夾<br>■ FojiXerox                                                                                                    | 修改日期<br>2022/2/11 下午(<br>2020/9/2 下午 0;                                                                                | 類型<br>05:06 檔案資料夾<br>2:26 檔案資料夾                                                                                                    | 大小                                                                                                    | ^ |
|                                                                                                    |                                                                                                    | 可從本機端磁碟中<br>建置的資料夾                                                                                                    | 可看到                                                                                                    |                                                                                                    |   |

- 六、 常見問題
  - 在雲端教室的桌面上新增的資料以及修改的設定會保留嗎?。
     ※ 只要登出桌面,系統將會重新啟動雲端桌面,您的資料會一併清除, 若有重要資料建議儲存至 USB 儲存裝置或其他個人雲端空間。
    - ※ 如因操作失誤或網路斷線,系統會暫時保留您的資料,只須立即再作 登入即可,若您的桌面閒置過久,系統將會自動把雲端桌面登出。
  - 2. 若出現「驗證失敗,您無權使用此系統」該如何處理?
    - ※ 目前雲端教室僅開放申請時段使用,如上課時間結束則無法進入雲端 教室使用雲端桌面。

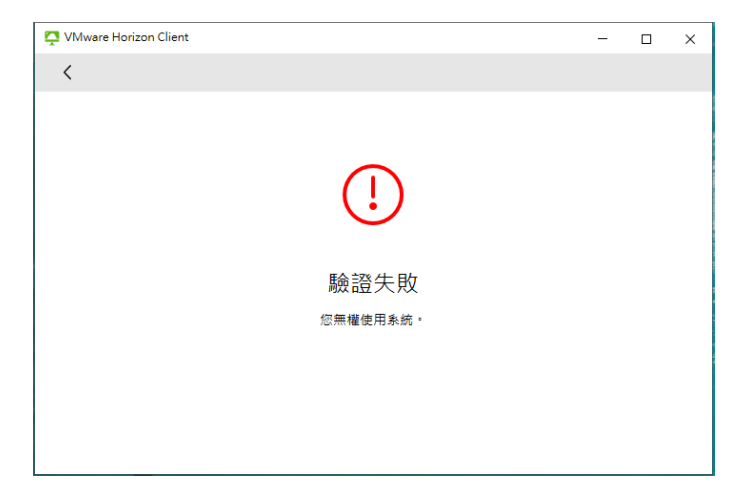

若出現「使用者名稱不明或密碼不正確」該如何處理?
 ※ 請確認是否選擇 AD1 進行登入,或確認個人 eportal 密碼是否正確。

| https://vdicloud.nutc.   | edu.tw     |   |   |        |
|--------------------------|------------|---|---|--------|
| 更用者名稱不明或密碼不正确<br>student | <b>€</b> • | × |   |        |
| 輸入您的密碼                   |            |   |   |        |
| VDI2                     |            | ~ |   | 請選擇 AD |
| 取消                       | 登入         |   | 1 |        |

- 4. 若雲端桌面發生當機狀況該如何處理?
  - ※ 您可以點擊【登出桌面平台】,讓雲端桌面能重新啟動,稍待幾分鐘後 再次點擊雲端桌面,即可再次進入雲端教室,系統一經登出桌面將會 重新整理。

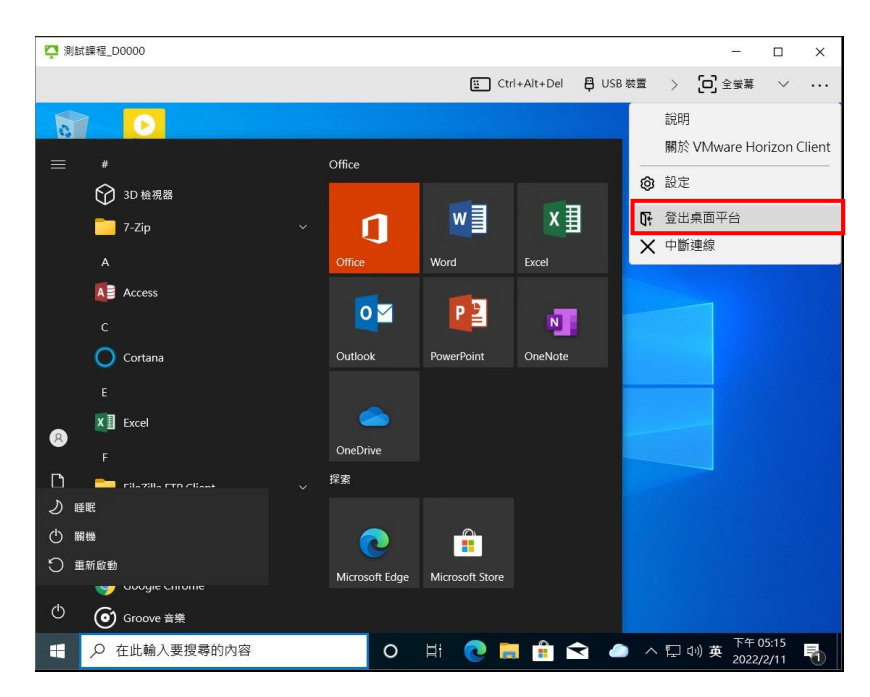

出現「連線伺服器失敗。無法解析伺服器名稱或位址」。
 請確認連線伺服器名稱是否輸入正確。

| 連線失敗<br><sup>錯誤: 無法連線到伺服器</sup> |  |
|---------------------------------|--|

 連線桌面時出現「此桌面目前沒有可用的桌面來源。請稍後嘗試再次連線 至此桌面。」。

※ 因雲端桌面正在重新整理中,請稍待幾分鐘後再點擊進入雲端桌面, 若仍無法登入請聯絡系統管理員。

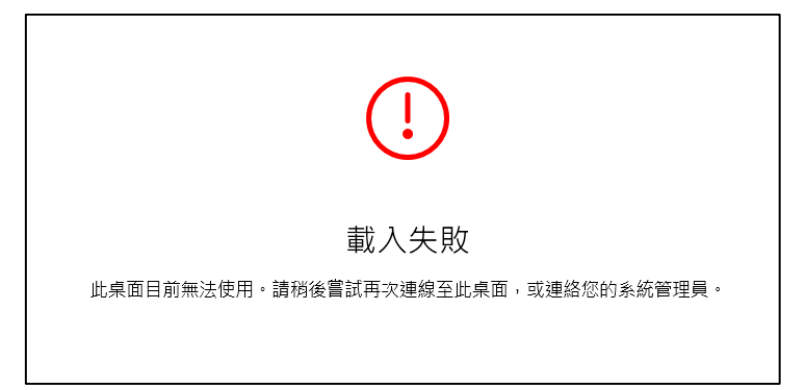

# 七、 聯絡方式

若您有任何問題,請於上班時段通過以下管道聯絡雲端教室承辦人員。

- 校務資訊組陳小姐(分機 5549)。
- 電算中心校務資訊組辦公室。
- E-mail:cc4a@nutc.edu.tw •